## Снятие логов с МПЕЙ

## 1. Через программу WinSCP

• Скачиваем программу WinSCP из интернета. Например, по ссылке

https://winscp.net/download/WinSCP-5.9.4-Setup.exe

• Устанавливаем и запускаем WinSCP.

| Hosoe подключение     komponentapos@sftp: | Соединение<br>Протокол передачи:<br>SFTP • |                        |
|-------------------------------------------|--------------------------------------------|------------------------|
| soft.shtrih-m                             | Имя <u>х</u> оста:                         | <u>П</u> орт:          |
| 📮 СинКас                                  | MPEY                                       | 22 🛋                   |
|                                           | Имя пользователя: Па                       | ароль:                 |
|                                           | root                                       | ••••                   |
|                                           | Сохранить 🔽                                | <u>Е</u> щё <b> </b> ▼ |
|                                           |                                            |                        |
|                                           |                                            |                        |
|                                           |                                            |                        |
|                                           |                                            |                        |
|                                           |                                            |                        |
|                                           |                                            |                        |

Для нового подключения указываем:
Имя хоста - Например, МПЕЙ
Порт 22
Имя пользователя root
Пароль. Пароль указывается тот, который выслали Вам
после генерации по заводскому номеру
Нажимаем на кнопку Войти

• Заходим в /root/MiniKassir/Logs

| ля Расширение    | Размер    |                |
|------------------|-----------|----------------|
|                  | . asmep   | Изменено       |
|                  |           | 06.04.2017     |
| MiniKassir.log.1 | 4 096 KiB | 04.04.2017     |
| MiniKassir.1.log | 4 096 KiB | 27.03.2017     |
| MiniKassir.2.log | 4 096 KiB | 17.03.2017     |
| MiniKassir.iog   | 1 494 NB  | 01.01.2017 0:0 |
|                  |           |                |
|                  |           |                |
|                  |           |                |
|                  |           |                |
|                  |           |                |
|                  |           |                |
|                  |           |                |
|                  |           |                |
|                  |           |                |
|                  |           |                |
|                  |           |                |
|                  |           |                |
|                  |           |                |
|                  |           |                |

• Копируем лог.

## 2. Через консольную панель.

- Подключаем через RS232
- Запускаем программу putty.exe

| E-Session                                                                                                    | Basic options for your PuTTY session                                                                        |                                       |
|----------------------------------------------------------------------------------------------------|----------------------------------------------------------------------------------------------------|---------------------------------------|
| Logging     Logging     Logging     Logging     Keyboard     Bell     Features     Window     Appearance     Behaviour     Translation     Selection     Colours     Colours     Connection     Data     Proxy     Telnet     Rlogin     SSH     SSH     Serial | Specify the destination you v<br>Serial line<br>COM1                                                        | vant to connect to<br>Speed<br>115200 |
|                                                                                                    | Connection type:<br>Raw Telnet Rlogin SSH Serial<br>Load, save or delete a stored session<br>Saved Sessions |                                       |
|                                                                                                    | Default Settings<br>22<br>Terminal                                                                          | Load<br>Save<br>Delete                |
|                                                                                                    | Close window on exit:<br>Always Never Only on clean exit                                                    |                                       |

- Указываем способ подключения Serial, SeriLine, Скорость 115200
- Нажимаем Enter
- Запросил логин root
- Enter
- Запросил Пароль. Вводим пароль, который генерируется по заводскому номеру
- Enter
- Вставляем флешку (предварительно форматируем ее под FAT32)
- В консоли вводим

cp /root/MiniKassir/Logs/MiniKassir.log /mnt/MiniKassir.log

• Вытаскиваем флешку и с нее забираем файл лога